# 「インターネットサービス」利用案内

宇治市図書館

インターネットサービスをご利用いただくと、宇治市図書館ホームページのログイン画面から、 図書館にある資料の予約や、貸出状況・予約状況の確認ができます。また、メールアドレスを登 録すると、予約連絡メール等、各種おしらせを受け取ることができます。

インターネットサービスを利用する前に

ご利用には宇治市図書館の貸出券が必要です。貸出券をお持ちでない方は、各図書館に住所、 氏名、生年月日が確認できる公的書類(運転免許証・マイナンバーカードなど)をお持ちの上、 お申込みください。

貸出券のバーコード下の利用者番号(7桁の数字)と、初期パスワード(西暦の生年月日8桁) でお申込みの翌日午前4時以降宇治市図書館ホームページにログインできます。ログイン後、 セキュリティの観点から、必ずパスワードの変更(8文字以上)をお願いします。

1. ログイン

(1) 宇治市図書館ホームページにアクセスしてください。

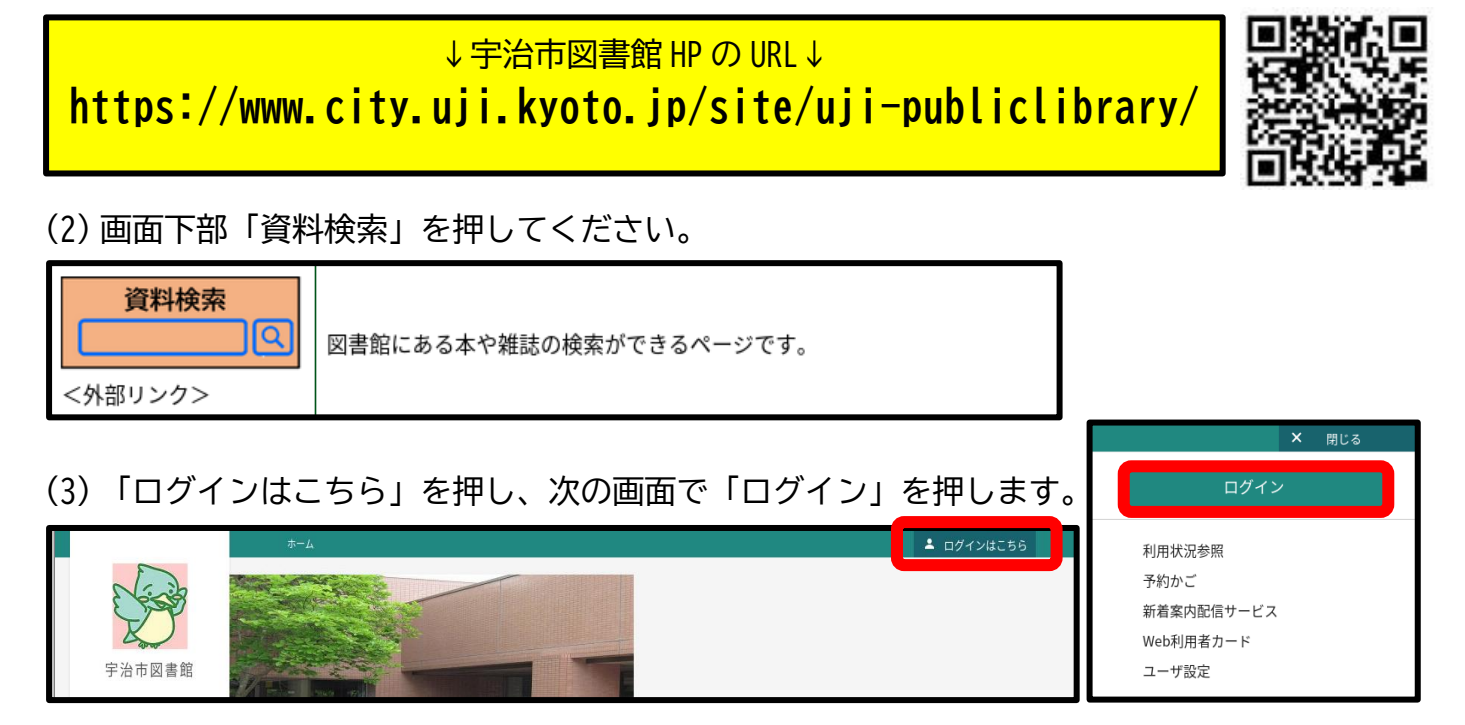

(4)「利用者カードの番号」に貸出券のバーコード下の利用者番号を、「パスワード」にパス ワード(初回は初期パスワード)を入力し、「ログイン」を押します。

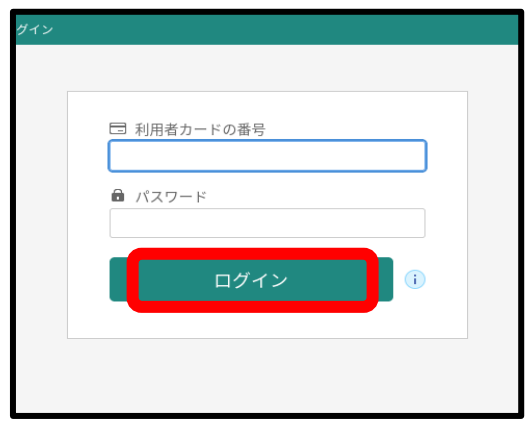

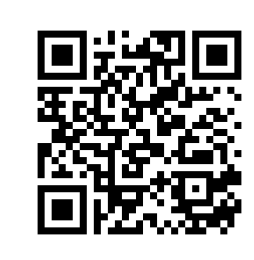

| ←このQRコードを読み取ると、 |
|-----------------|
| 直接パスワード入力画面に移動  |
| します。            |

# 2. ユーザ設定

|               | ホーム 利用案内 お知らせ                                | ▲ 利用者メニュー | × 閉じる                            |
|---------------|----------------------------------------------|-----------|----------------------------------|
| E Contraction | お知らせ一覧                                       |           | ログアウト                            |
|               | お知らせ一覧                                       |           | 利用状況参照<br>予約かご(9)                |
| 宇治市図書館        | <mark> お知らせ。</mark> 2024年03月05日 返却ポストを設置しました |           | 新者案内配信サービス<br>Web利用書カード<br>コーザ設定 |
| フリーワード検索 Q    | <mark>お知らせ</mark> 2021年02月23日                |           |                                  |

- メールアドレス・パスワードを登録・変更することができます。
  - ① 変更したい項目の「変更する」を押し、新しいメールアドレス・パスワードを入力します。
  - ② 「変更」を押します。
  - ③ 登録されたメールアドレスに確認メールが届きます。(パスワードの変更時には確認メ ールは届きません)

|         | <u>т-</u> т              | 利用者メニュー       | ユーザ設定       |              |               |             |
|---------|--------------------------|---------------|-------------|--------------|---------------|-------------|
|         |                          | 0             | 変更を受けつけました。 | ※メールアドレスの変更は | 、変更したアドレスへ届くメ | ールで承認を行ってくだ |
| ۔د<br>ح | - <sub>ザ設定</sub><br>.ーザ設 | 定             |             |              |               |             |
|         | 登録内:                     | 容<br>7ドレフ (j) |             |              |               |             |
|         | abcd@                    | Puji.com      |             |              |               | 変更する        |
|         | パスワー                     | ·ド (i)        |             |              |               | 変更する        |
|         |                          |               |             |              |               |             |

### 3. 資料検索・予約

(1) 資料検索

画面左部(スマートフォン版では画面上部「メニュー」内)「資料検索」を押すと、宇治市 図書館が所蔵している資料や新着資料を検索することができます。

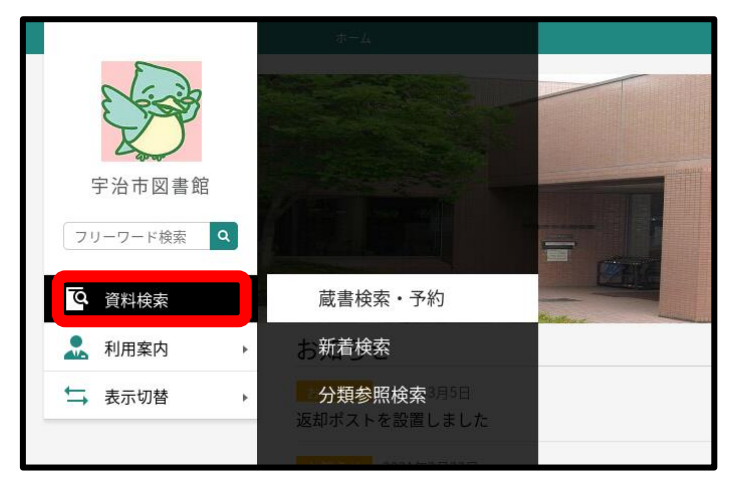

#### ① 蔵書検索

「蔵書検索・予約」を押すと、詳細検索ページが開きます。書名等欄や著者名等欄に適 宜入力し、「検索」を押すと検索結果が表示されます。

|     |          | 咸百快来。149 |         |     |       |        |
|-----|----------|----------|---------|-----|-------|--------|
|     |          |          |         |     |       |        |
| 蔵書相 | 検索・予約    |          |         |     |       |        |
| 蔵書  | 書検索・予約   |          |         |     |       |        |
|     |          |          |         |     |       |        |
| j∓: | 料稅案 単独枝案 |          |         |     |       |        |
| 1   | 検索条件     |          |         |     | サジェスト | ON OFF |
|     | 書名等      |          |         | を含む | - AND | •      |
|     | 著者名等     |          |         | を含む | - AND | - 0    |
|     |          |          | 🕂 検索項目を | 追加  |       |        |
|     |          |          |         |     |       |        |
| 1   | 絞り込み条件   |          |         |     |       |        |
|     |          | Γ        | 検索      |     |       |        |

#### 2 新着検索

「新着検索」を押すと、新着検索ページが開きます。検索区分を指定し、検索したいジ ャンルを選ぶと、新着資料が表示されます。

- ・新刊…指定した期間に出版された資料
- ・新着…指定した期間に図書館が所蔵(登録)した資料

| ホーム 資料検索 新着検索                                             |  |  |  |  |  |
|-----------------------------------------------------------|--|--|--|--|--|
| 新着検索                                                      |  |  |  |  |  |
| ▲ 検索区分 (i)                                                |  |  |  |  |  |
| <ul> <li>新刊検索 1ヶ月前から ▼</li> <li>● 新着検索 最近1週間 ▼</li> </ul> |  |  |  |  |  |
| ジャンル                                                      |  |  |  |  |  |
|                                                           |  |  |  |  |  |
| 総記・哲学・心理・宗教歴史・伝記                                          |  |  |  |  |  |
|                                                           |  |  |  |  |  |

#### (2) フリーワード検索

画面左部(スマートフォン版では画面上部「検索」内)の「フリーワード検索」欄に探し たい資料の書名や著者名を入力し、宇治市図書館が所蔵している資料を検索することがで きます。

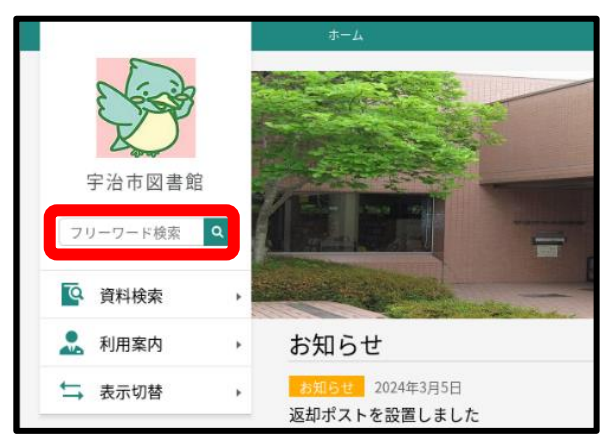

- ▶ 検索結果が多すぎる場合は、「絞り込み」から著者名や出版者、出版年等で絞ること ができます。
- 「表示変更」から、検索結果を出版年の古い順やタイトル順などの並び替え、表示 件数の変更ができます。

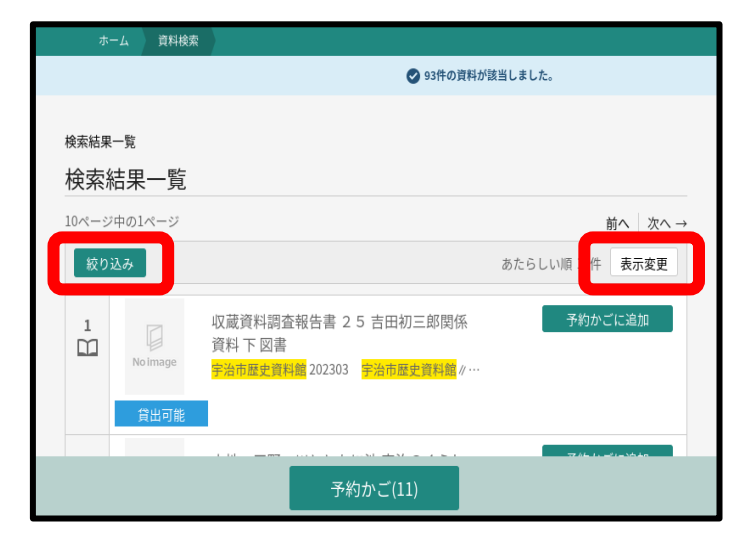

- (3) 予約
  - ① 予約したい資料を検索し、「予約かごに追加」を押します。
  - ② 画面下部の「予約かご」を押します。

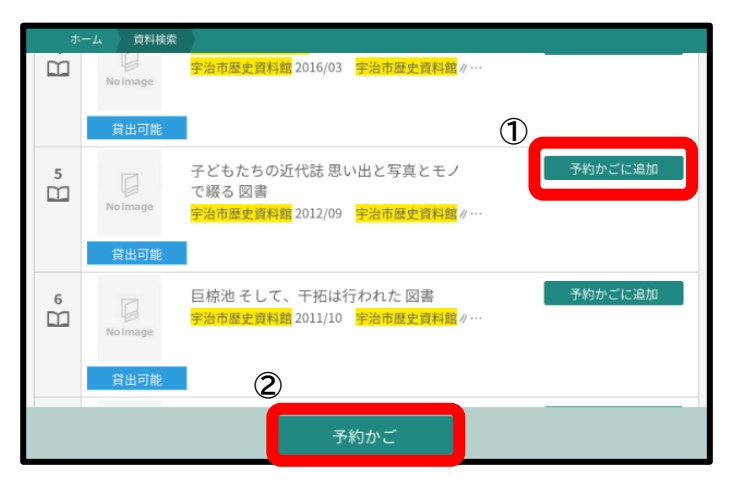

- ③ 予約かご内の予約したい資料を選択します。
- ④ 「予約」を押します。「削除」を押すと予約かごから削除することができます。

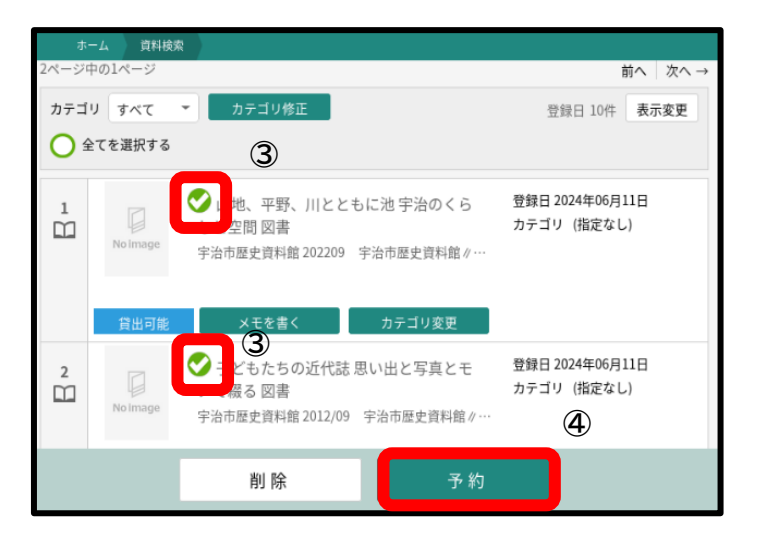

⑤ 連絡方法や受取館を選択し、「予約」を押します。

| 予約中 | 資料 予約    | 済資料                                                                 |
|-----|----------|---------------------------------------------------------------------|
| • 7 | 5約できない資料 | <sup>お</sup> がある場合は、文字の色が <mark>赤色</mark> で表示されます。                  |
|     | No image | 山地、平野、川とともに池 宇治のくらしと空間 図 予約区分<br>書<br>宇治市歴史資料館 202209 宇治市歴史資料館 / 編集 |
|     | 貸出可能     | 予約中止                                                                |
|     |          |                                                                     |
| 連絡方 | 法        | MAIL                                                                |
| 受取館 |          | 中央図書館                                                               |
|     |          |                                                                     |
|     |          |                                                                     |
|     |          | 予約                                                                  |

⑥ 内容を確認し、「送信」を押すと予約が完了します。図書館に予約のデータが送信されるのは、次の日の午前4時以降です。

| ホ  | ーム 資料検索                    |                                                            |
|----|----------------------------|------------------------------------------------------------|
| ١₹ | 約資料                        |                                                            |
|    | Dolmage<br>Noimage<br>貸出可能 | 山地、平野、川とともに池 宇治のくらしと空間 図書<br>宇治市歴史資料館 202209 宇治市歴史資料館 / 編集 |
| 2  | No Image<br>貸出可能           | 子どもたちの近代誌 思い出と写真とモノで綴る 図書<br>宇治市歴史資料館 2012/09 宇治市歴史資料館∥編集  |
|    |                            | 送信 戻る                                                      |

- ▶ 予約の申込みは1人20点までできます。うち、CD・DVDの予約は各1点までです。 (配本所受取りの場合、CD・DVDの予約ができません。)ホームページから宇治市図 書館が所蔵していない資料の予約はできません。
- ※ 予約資料の取置き期限は図書館から連絡した翌日から数えて7開館日です。取置き 期限を過ぎると予約が取消となりますのでご注意ください。
- ※ 予約時に連絡方法「不要」を選択した場合の取置き期限は、用意できた日の翌日から7開館日です。ホームページ等で予約資料の状況をこまめにご確認ください。取置き期限を過ぎると予約が取消になります。
- ※ 上下本・シリーズ本等の予約は、順番通りにご用意できるとは限りません。ご了承 ください。

## 4. 利用者メニュー

画面右上部の利用者メニューでは、利用状況等を見ることができます。

|               | ホーム 利用案内 お知らせ                                 | ▲ 利用者メニュー | × 閉じる                            |
|---------------|-----------------------------------------------|-----------|----------------------------------|
| C Contraction | お知らせ一覧                                        |           | ログアウト                            |
| K S           | お知らせ一覧                                        |           | 利用状況参照<br>予約かご(9)                |
| 宇治市図書館        | <mark>お知らせ</mark> 2024年03月05日<br>返却ポストを設置しました |           | 新着案内配信サービス<br>Web利用者カード<br>ユーザ恐定 |
| フリーワード検索      | <u>お知らせ</u> 2021年02月23日                       |           |                                  |

(1) 利用状況参照

利用状況参照では、貸出や予約の状況を確認できます。

「貸出状況」タブでは午前4時の時点での貸出状況が確認できます。「延長する」を押すと、貸出日がその日から3週間後になります(延長は1回のみ)。「延長不可」となっている場合は、返却期限を過ぎているか、予約している人がいるため、延長はできません。

| オ            | K-4                   | 利用者メ            | ==-                | 利用状況参照                                                    |                                                  |
|--------------|-----------------------|-----------------|--------------------|-----------------------------------------------------------|--------------------------------------------------|
| ご利用料<br>ご利用料 | <sup>犬況参照</sup><br>用状 | 、<br>況参照<br>予約状 | 瓷                  |                                                           |                                                  |
|              | No                    | Image           | 走れ!<br>暮らし<br>宇治市歴 | !おとぎ電車 昭和30年代の街と<br>図書<br>更支資料館2010/10 字治市歴史資料館∥編<br>延長する | 貸出日 2024年06月06日<br>貸出館 中央図書館<br>返却期限 2024年06月28日 |

② 「予約状況」タブでは午前4時の時点での予約状況が確認できます。「取消」を押すと予約の取消ができます。「取消不可」となっている場合は、予約資料が用意できているためホームページからの取消はできません。予約取消をする場合は、図書館にご連絡ください。

| 朩                 | :-4                         | 利用者メ              | <b>-</b> د=      | 利用状況参照                                                   |                       |                                                                 |
|-------------------|-----------------------------|-------------------|------------------|----------------------------------------------------------|-----------------------|-----------------------------------------------------------------|
| ご利用が<br>ご利<br>貸出: | <sup>代況参照</sup><br>用状<br>状況 | 況参照<br>予約状        | 況                |                                                          |                       |                                                                 |
|                   | No<br>5,                    | 口<br>image<br>人待ち | 走れ<br>暮らし<br>宇治市 | ! ! おとぎ電車 昭和30年<br>↓ 図書<br>歴史資料館 2010/10 宇治市団<br>変更不可 取消 | 代の街と<br>歴史資料館∥編<br>する | 予約申込日 2023年06月16日<br>受取場所 中央図書館<br>取置連絡日 -<br>受取期限 -<br>連絡方法 不要 |

(2) 新着案内配信サービス

キーワードを登録しておくと、キーワードに関連する資料を図書館が新たに所蔵した時に、 メールでお知らせを受け取ることができるサービスです。

- ① メールタイトルを入力します。配信されるメールの件名となります。
- ② フリーワードや書名/タイトル等、配信を希望する資料に関連するワードを入力します。
- ③「登録」を押します。
  - ▶ 配信テーマは複数登録できます。

| ホー <u>ル</u> | 利用者メニュー   | 新着案内配信サービス |
|-------------|-----------|------------|
|             |           |            |
| テーマ         | 新規登録      |            |
| 一配信         | x-1L      |            |
| I AUIA      |           |            |
| メール         | タイトル (必須) | 宇治市関連資料    |
| 配信          | 希望資料の検索条  | 件 🕕        |
| フリー         | ワード *     | 宇治市        |
| 書名/约        | ۲F// *    | 40文字以内     |
| 著者名         | *         | 40文字以内     |
|             |           | 登録         |

④ それぞれのメールタイトルを押すと、修正・削除ができます。

|               | ホーム 利用者メニュー                          | 新着案内配信サービス |
|---------------|--------------------------------------|------------|
| <sub>新着</sub> | <sup>「</sup> 案内テーマー覧 > テーマ修正<br>ーマ修正 |            |
|               | 配信メール                                |            |
| [             | メールタイトル (必須)                         | 宇治市関連資料    |
|               | 配信希望資料の検索条                           | (件 1)      |
|               | フリーワード *                             | 宇治市        |
| [             | 書名/タイトル *                            | 40文字以内     |
| [             | 著者名 *                                | 40文字以内     |
|               |                                      | 修正 削除      |

(3) Web 利用者カード

ホームページから貸出券をスマートフォンに表示することができます。貸出券を持参しな くてもスマートフォンがあれば気軽に本を借りることができます。

※ 配本所ではご利用いただけません。

| ホーム                               | 利用者メニュー                | Web利用者カード            |  |  |
|-----------------------------------|------------------------|----------------------|--|--|
| <sup>Web利用者カード</sup><br>Web利用者カード |                        |                      |  |  |
| 利用券の番号                            |                        |                      |  |  |
|                                   |                        |                      |  |  |
| 2024/06/12                        | 2 15:18:53<br>S取りしにくい時 | は、 バックライトを明スく上 てください |  |  |
| ハーコートが読め                          | メ取りしにくい時               | は、ハックフィトを明るくしてください。  |  |  |

<返却期限の通知メールについて>

借りている資料の返却期限の3日前に、ご登録のメールアドレスに返却期限の通知メールを 送信します。(図書館が休館日であっても通知されます。) また、返却期限までに返却が確 認できなかった場合は、延滞資料の通知メールを送信します。

<ホームページが利用できない時間について>

図書館ホームページはデータ更新のため、毎日午前2時~午前4時の間は閲覧することがで きません。

<各種メールサービスについて>

※ 迷惑メール対策等の受信拒否設定をされている方は、下記のドメインからのメールを受 信許可するよう設定してください。

@city\_uji\_kyoto\_jp (アルファベットはすべて小文字です)

※ 図書館から送信する各種メールサービスのアドレスは送信専用です。返信いただいても お答えできません。

インターネットサービスをご利用いただくと、館内検索機からも資料の予約や、貸出 状況・予約状況の確認をすることができます。

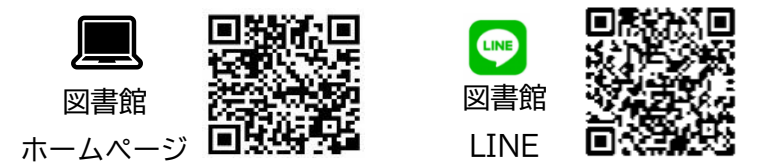

|        | 中央図書館  | 0774-39-9256 |
|--------|--------|--------------|
| お問い合わせ | 東宇治図書館 | 0774-39-9182 |
|        | 西宇治図書館 | 0774-39-9226 |